# 아주대학교 통합홈페이지 ID 신청방법(How to make portal ID)

### 1. 아주대학교 통합홈페이지 (<u>http://www.ajou.ac.kr</u>)

2. Portal 또는 Login 버튼을 누릅니다. (Click "Portal" button or "Login" button)

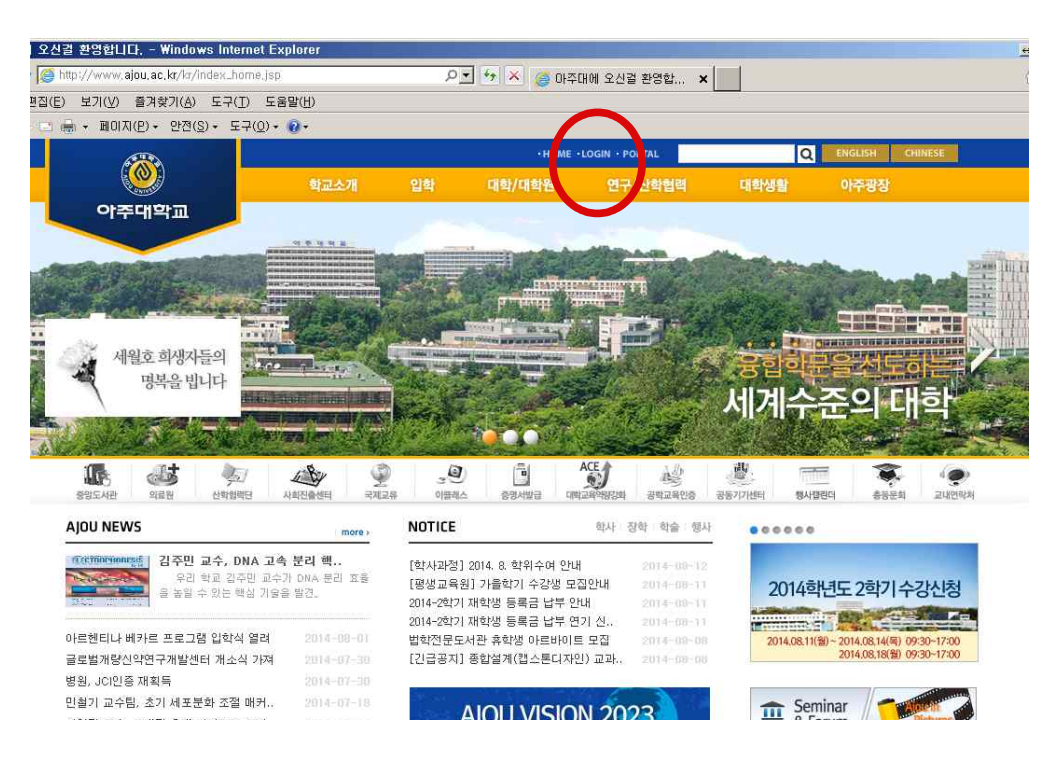

## 3. "통합ID신청"클릭 (Click " 통합ID신청")

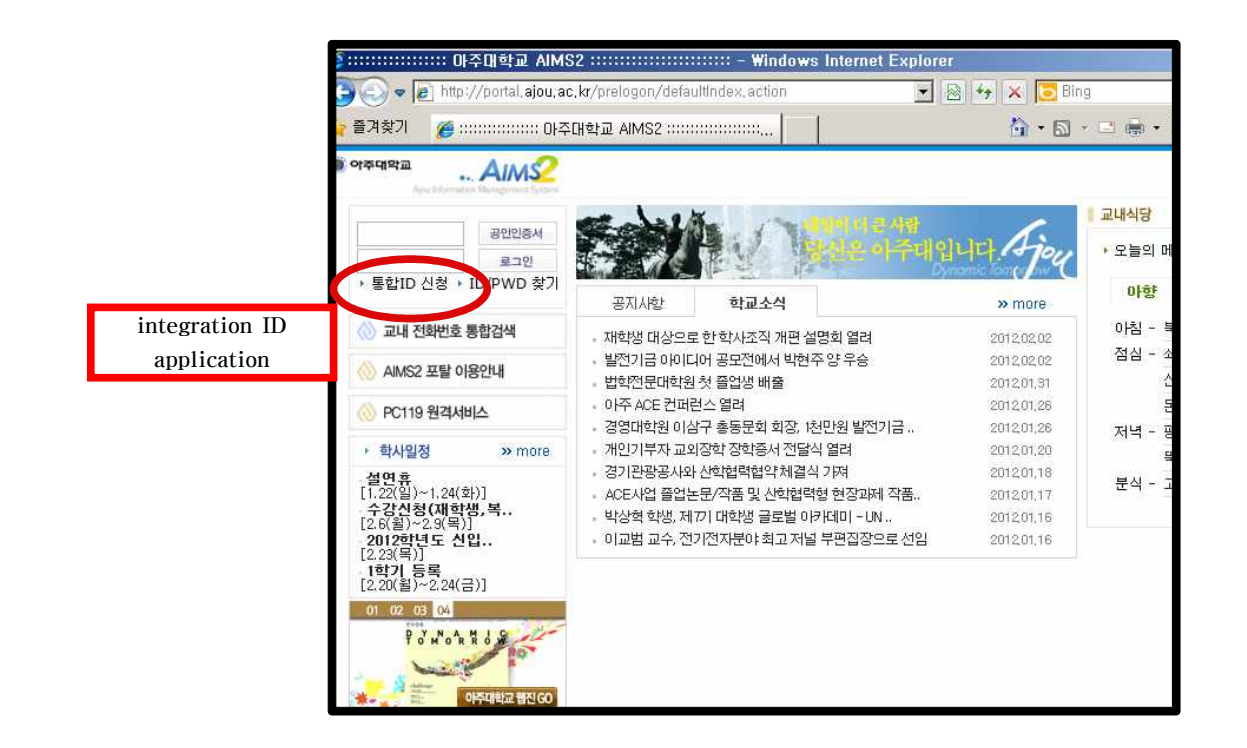

|                                                                                                    | 3사람, 당신은 아주대입니다.<br>Information                                                                                                    |   |
|----------------------------------------------------------------------------------------------------|----------------------------------------------------------------------------------------------------|---|
|                                                                                                    |                                                                                                    |   |
|                                                                                                    |                                                                                                    |   |
|                                                                                                    |                                                                                                    |   |
| ○ 통합 ID 신청   약관동의                                                                                                    |                                                                                                    |   |
| 1단계 약관동의 및                                                                                                    | Prot ▶ 2단계 통합 ID 정보 입력 ▶ 3단계 회원가입 완료                                                                                                    |   |
| ·····································                                                                                                    | lividual information protection policy                                                                                                    |   |
| 개인정보보호정책                                                                                                    | invadat information protection poney                                                                                                    |   |
| 통합 ID 생성을 원하시면 다음 이용역                                                                                                    | 약관/개인정보 취급방침을 읽으시고 동의하여 주시기 바랍니다.                                                                                                    |   |
| 아주대학교가 취급하는 .                                                                                                    | 모든 개인정보는 『개인정보보호법』에 근거하거나 정보주체의 동의에 의                                                                                                    |   |
| Constraints and a state of the state of the state of t |                                                                                                    |   |
| 하며 수집 보유 및 처리도                                                                                                    | 되고 있습니다.                                                                                                    |   |
| 하며 수집 보유 및 처리도<br>아주대학교의 개인정보 .                                                                                                    | 되고 있습니다.<br>보호방침은 우리 대학이 <del>운영하는 홈</del> 페이지의 이용자 정보를 포함하여 소관                                                                                                    |   |
| 하며 수집 보유 및 처리되<br>아주대학교의 개인정보<br>업무를 수행하는데 필요:                                                                                                    | 되고 있습니다.<br>보호방침은 우리 대학이 운영하는 홈페이지의 이용자 정보를 포함하여 소관<br>한 개인정보를 대상으로 적용되며, 각 방목법 내용은 이레이 가슴니다.<br>I agree                                                                                                    |   |
| 하며 수집`보유 및 처리도<br>아주대학교의 개인정보<br>업무를 수행하는데 필요`                                                                                                    | 되고 있습니다.<br>보호방침은 우리 대학이 운영화는 홈페이지의 이용자 정보를 포함하여 소관<br>한 개인정보를 대상으로 적용되며, 각 방목법 내용은 이레이 가슴니다.<br>I agree                                                                                                    |   |
| 하며 수집`보유 및 처리도<br>아주대학교의 개인정보 .<br>업무를 수행하는데 필요 <sup>:</sup>                                                                                                    | 되고 있습니다.<br>보호방침은 우리 대학이 운영화는 홈페이지의 이용자 정보를 포함하여 소관<br>한 개인정보를 대상으로 적용되며, 각 항목별 내용은 이레이 가슴니다.<br>I agree                                                                                                    |   |
| 하며 수집·보유 및 처리도<br>아주대학교의 개인정보<br>업무를 수행하는데 필요·<br>기입가능여부 확인                                                                                                    | 되고 있습니다.<br>보호방침은 우리 대학이 운영하는 홈페이지의 이용자 정보를 포함하여 소관<br>한 개인정보를 대상으로 적용되며, 각 농목별 내용은 이래의 각수니다<br>도 동의합니다<br>도 동의합니다<br>Rol 원7년 인범 인범인이 안정한 한것에서 상비스를 이용하고 구수수인                                                                                                    |   |
| 하며 수집`보유 및 처리도<br>아주대학교의 개인정보<br>업무를 수행하는데 필요<br><b>기입가능여부 확인</b><br>본교 재학생, 졸업생, 교직원 및 사용<br>악의적인 사용자로 인한 피해와 역7                                                                                                    | 되고 있습니다.<br>보호방침은 우리 대학이 운영하는 홈페이지의 이용자 정보를 포함하여 소관<br>한 개인정보를 대상으로 적용되며, 각 상목별 내용은 이레이 가슴니다<br>도동의합니다<br>도동의합니다<br>명이 허가된 일부 일반인이 인전한 환경에서 서비스를 이용하고, 국소수의<br>기능을 최소화하기 위해 가입여부를 확인하고 있습니다.                                                                                |   |
| 하며 수집`보유 및 처리도<br>아주대학교의 개인정보<br>업무를 수행하는데 필요<br>기입가능여부 확인<br>본교 재학생, 중업생, 교직원 및 사용<br>악의적인 사용자로 안한 피해와 역7                                                                                                    | 되고 있습니다.<br>보호방침은 우리 대학이 운영하는 홈페이지의 이용자 정보를 포함하여 소관<br>한 개인정보를 대상으로 적용되며, 각 방목법 내용은 이레이 가슴니다<br>도동의합니다<br>명이 허가된 일부 일반인이 안전한 환경에서 서비스를 이용하고, 극소수의<br>가능을 최소화하기 위해 가입여부를 확인하고 있습니다.                                                                                          |   |
| 하며 수집`보유 및 처리도<br>아주대학교의 개인정보<br>업무를 수행하는데 필요<br>기입가능여부 확인<br>본교 재학생, 즐업생, 교직원 및 사용<br>악의적인 사용자로 안한 피해와 역7<br>성 명<br>학빈/교직원 번호                                                                                                    | 되고 있습니다.<br>보호방침은 우리 대학이 운영하는 홈페이지의 이용자 정보를 포함하여 소관<br>한 개인정보를 대상으로 적용되며, 각 방목법 U 용은 이레이 가슴니다<br>도등의합니다<br>도등의합니다<br>명이 허가된 일부 일반인이 안전한 환경에서 서비스를 이용하고, 극소수의<br>기능을 최소화하기 위해 가입여부를 확인하고 있습니다.<br>NAME<br>student / school faculty ID number                                 |   |
| 하며 수집`보유 및 처리도<br>아주대학교의 개인정보<br>업무를 수행하는데 필요<br>기입가능여부 확인<br>본교 재학생, 중업생, 교직원 및 사용<br>악의적인 사용자로 안한 피해와 역기<br>성 명<br>학변/교직원 번호<br>생년월일                                                                                                    | 되고 있습니다.<br>보호방침은 우리 대학이 운영하는 홈페이지의 이용자 정보를 포함하여 소관<br>한 개인정보를 대상으로 적용되며, 각 방목법 URS은 이레이 라스니다<br>도등의합니다<br>명이 허가된 일부 일반인이 안전한 환경에서 서비스를 이용하고, 극소수의<br>가능을 최소화하기 위해 가입여부를 확인하고 있습니다.<br>NAME<br>student / school faculty ID number<br>모등록번호/외국인등록번호 앞6자리                     |   |
| 하며 수집 보유 및 처리도<br>아주대학교의 개인정보<br>업무를 수행하는데 필요<br><b>가입가능여부 확인</b><br>본교 재학생, 졸업생, 교칙원 및 사동<br>악의적인 사용지로 인한 피해와 역7<br>성 명<br>학번/교직원 번호<br>생년 월일<br>BirthDate                                                                                                    | 되고 있습니다.<br>보호방침은 우리 대학이 운영화는 홈페이지의 이용자 정보를 포함하여 소관<br>한 개인정보를 대상으로 적용되며, 각 방목법 내용은 이레이 가슴니다<br>[ 돌의합니다]<br>B이 허가된 일부 일반인이 안전한 환경에서 서비스를 이용하고, 국소수의<br>가능을 최소화하기 위해 가입여부를 확인하고 있습니다.<br>NAME<br>student / school faculty ID number<br>모민등록번 호/외국인 등록번호 앞6자리<br>다.           |   |
| 하며 수집 보유 및 처리도<br>아주대학교의 개인정보<br>업무를 수행하는데 필요<br>기입가능여부 확인<br>본교 재학생, 즐엄생, 교직원 및 사동<br>악의적인 사용자로 인한 피해와 역기<br>성 명<br>학번/교직원 번호<br>생년 월일<br>BirthDate<br>(YY/MM/DD                                                                                                    | 되고 있습니다.<br>보호방침은 우리 대학이 운영하는 홈페이지의 이용자 정보를 포함하여 소관<br>한 개인정보를 대상으로 적용되며, 각 방목법 UR으은 ORDIO 감소니다<br>도양합니다<br>도양합니다<br>문양합니다<br>문양합니다<br>문양하고, 국소수의<br>기능을 최소되하기 위해 가입여부를 확인하고 있습니다.<br>NAME<br>Student / school faculty ID number<br>모등록번호/외국인등록번호 앞6자리<br>다.                |   |
| 하며 수집 보유 및 처리도<br>아주대학교의 개인정보<br>업무를 수행하는데 필요<br>기입가능여부 확인<br>본교 재학생, 중업생, 교직원 및 사원<br>악의적인 사용자로 인한 피해와 역기<br>성 명<br>학변/교직원 번호<br>생년월일<br>BirthDate<br>(YY/MM/DD                                                                                                    | 티고 있습니다.<br>보호방침은 우리 대학이 운영하는 홈페이지의 이용자 정보를 포함하여 소관<br>한 개인정보를 대상으로 적용되며, 각 방목법 URS은 OUDIOL 감소니니다<br>도등의합니다<br>동의합니다<br>명이 허가된 일부 일반인이 안전한 환경에서 서비스를 이용하고, 국소수의<br>가능을 최소화하기 위해 가입여부를 확인하고 있습니다.<br>NAME<br>Student / school faculty ID number<br>다만등록번호/외국인등록번호 앞6자리<br>다. |   |
| 하며 수집 보유 및 처리도<br>아주대학교의 개인정보<br>업무를 수행하는데 필요<br>기입가능여부 확인<br>본교 재학생, 졸업생, 교직원 및 사동<br>악의적인 사용자로 안한 피해와 역7<br>성 명<br>학번/교직원 번호<br>생년 월일<br>BirthDate<br>(YY/MM/DD                                                                                                    | 되고 있습니다.<br>보호방침은 우리 대학이 운영화는 홈페이지의 이용자 정보를 포함하여 소관<br>한 개인정보를 대상으로 적용되며, 각 방목법 비용은 이레이 가슴니다<br>[ 동의합니다]<br>Bel 허가된 일부 일반인이 인전한 환경에서 서비스를 이용하고, 국소수의<br>가능을 최소화하기 위해 가입여부를 확인하고 있습니다.<br>NAME<br>Student / school faculty ID number<br>도민등록번호/외국인등록번호 앞6자리<br>              |   |
| 하며 수집 보유 및 처리도<br>아주대학교의 개인정보<br>업무를 수행하는데 필요<br>기입가능여부 확인<br>본고 재학생, 졸업생, 고직원 및 사동<br>악의적인 사용자로 인한 피해와 역기<br>성 명<br>학번/교직원 번호<br>생년월일<br>BirthDate<br>(YY/MM/DD                                                                                                    | 티고 있습니다.<br>보호방침은 우리 대학이 운영하는 홈페이지의 이용자 정보를 포함하여 소관<br>한 개인정보를 대상으로 적용되며, 각 방목법 UB은은 OURDO 관습니다.<br>동의합니다<br>동의합니다<br>명이 허가된 일부 일반인이 안전한 환경에서 서비스를 이용하고, 국소수의<br>기능을 최소화하기 위해 가입여부를 확인하고 있습니다.<br>NAME<br>Student / school faculty ID number<br>모민등록번 호/외국인 등록번호 앞6자리<br>   | 2 |
| 하며 수집 보유 및 처리도<br>아주대학교의 개인정보<br>업무를 수행하는데 필요<br>기입가능여부 확인<br>본고 재학생, 졸업생, 교직원 및 사동<br>악의적인 사용자로 인한 피해와 역기<br>성 명<br>학번/교직원 번호<br>생년월일<br>BirthDate<br>(YY/MM/DD                                                                                                    | 티고 있습니다.<br>보호방침은 우리 대학이 운영하는 홈페이지의 이용자 정보를 포함하여 소관<br>한 개인정보를 대상으로 적용되며, 각 방목법 URG은 OUDIO 감소니다.<br>도등의합니다<br>B이 허가된 일부 일반인이 안전한 환경에서 서비스를 이용하고, 극소수의<br>기능을 최소화하기 위해 가입여부를 확인하고 있습니다.<br>NAME<br>Student / school faculty ID number<br>도민등록번호/외국인등록번호 앞6자리<br>도            |   |

| 🧟 http://portal.ajou.a                                                                                                    | ac.kr/prelogon/o                       | checkPortalUser, actio                 | n - Windo                     | ws Internet Explorer                                |                         |
|----------------------------------------------------------------------------------------------------|----------------------------------------|----------------------------------------|-------------------------------|-----------------------------------------------------|-------------------------|
| a de la compañía de la compañía de la |                                        |                                        |                               | 5                                                   |                         |
| ○ 통합 ID 신청   통                                                                                                    | 합 ID정보 inte                            | gration ID informatio                  | n                             |                                                     | 1                       |
| 1단계 약관동의<br>가입가:                                                                                                    | 의 및<br>능여부 확인                          | 2단계 통합 ID 정보 1                         | 입력 🕨                          | 3단계 회원가입 완                                          | 2                       |
| lst, agree with<br>regulations & c<br>sign up pos                                                                                                    | i the above<br>check about<br>ssiblity | 2nd, input the integ<br>ID information | ration                        | 3rd, sign up comp                                   | lete                    |
| 통합ID(신분)                                                                                                    | integration ID                         | @ain<br>ID중복 확인 check                  | u.ac.kr(한산<br>king id usa     | (대학원)) C (기본 수신<br>ble                              | 이머                      |
| 성명(영문명)/ 주                                                                                                    | 주민등록번호 NAM                             | E(English) / social se                 | ecurity nu                    | nber 1                                              |                         |
| 비밀번호 * p                                                                                                    | bassword                               | _                                      |                               |                                                     |                         |
| 비밀번호 확인                                                                                                    | password check                         |                                        | 17.<br>15                     |                                                     |                         |
| 학번/교직원번호                                                                                                    | student / school f                     | faculty ID number                      |                               |                                                     |                         |
| 캠퍼스/부서 또는                                                                                                    | : 학과 campus / D                        | epartment or course of s               | tudy 1공                       |                                                     |                         |
| 이메일2 *                                                                                                    | E-mail                                 | 2 m                                    | (기본 수신                        | 이메일) ⓒ                                              |                         |
| 전화번호(집) te                                                                                                    | 1 number (home)                        |                                        |                               |                                                     |                         |
| 휴대폰번호                                                                                                    | phone number                           |                                        |                               |                                                     |                         |
| 우편번호                                                                                                    | postcode                               | - 2                                    | 색                             |                                                     |                         |
| 주소                                                                                                    | address                                |                                        |                               |                                                     |                         |
| 상세주소                                                                                                    | address (detail)                       |                                        |                               |                                                     |                         |
| 에밀번호 이<br>해 바람되다.                                                                                                    | 의 정보는 구 시:                             | 스템과 데이터 연계 관계                          | 로 정상 반                        | 영이 되지 않습니다. 이                                       | 점 양                     |
|                                                                                                    |                                        | () 아주대학교<br>AJOU UNIVERSITY            | 무)443749 경기<br>COPYRIGHT(C) : | 도 수원시 영퉹구 원천동 산 5번지<br>2009 AJOU UNIVERSUTY, ALL RM | 아주대학교 대<br>GHT RESERVEI |

7. ID생성 관련 정보 입력 input the information about creating ID

- 비밀번호는 숫자와 영문의 조합으로 최소 6자리가 되어야 합니다. (The password should be at least six characters with combination of number

and english) - 아이디를 입력한후에 ID 중복 확인 버튼을 눌러 주십시오. (After enter your ID then you have to click "ID중복 확인" button) 사용가능할 경우 아래와 같은 창이 나오며 확인을 누릅니다. If it is available you can see the window like below. Then click "확인 (confirmation)"button

| @ID 중복 확인 - ₩indows Internet Explorer               | <u>₽</u>     |
|-----------------------------------------------------|--------------|
| ● 아이디 중복 확인                                         | Tombrow      |
| "1[]" 사용이 가능한 아이디 입니다. 다른 아<br>신규 아이디를 입력후 검색해 주세요. | 이디 사용을 원하시면, |
| 통합ID(신분)                                            | Q 검색         |
| 고 확 인                                               |              |

만약 동일한 아이디가 사용되고 있을 경우 아래와 같은 창이 확인을 누르고 새로운 아이 디를 입력해야 합니다..

If it is already used then you can see the window like below. Then you have to click "확인(confirmation)"button and try with other ID.

| 🟉 ID 중복 확인 - Windows Internet Explorer | e i i i i i i i i i i i i i i i i i i i |
|----------------------------------------|-----------------------------------------|
| ● 아이디 중복 확인                            | Tomorrow                                |
| "klove" 이미 등록된 아이디 입니다. 다른 아이디를        | 입력해 주세요.                                |
| 통합ID(신분)                               | ©, 검색                                   |
| • 확 인                                  |                                         |

- 우편번호 (Postcode)

한국주소가 있을 경우 한국 우편번호를 입력하며, 한국주소를 잘 모를 경우에는 임의의 6자 리 숫자 111111을 입력한 후에 한국에 들어와서 AIMS2 portal에서 개인정보 수정에서 주소 를 변경하시기 바랍니다.

(If you know post code of Korean address then you can use it. But if you do not know then just type 111111 and then change it after your arrival in Korea in AIMS2 portal.)

8. "다음단계"클릭

Click "NEXT"

#### 9.대학발전본부 개인정보 동의 관련

- 동의 할 경우에 클릭

(If you agree to provide your information to the development fund team of Ajou and realted institution, then you can click check box. If you do not agree then just click "다음단계(NEXT)" button)

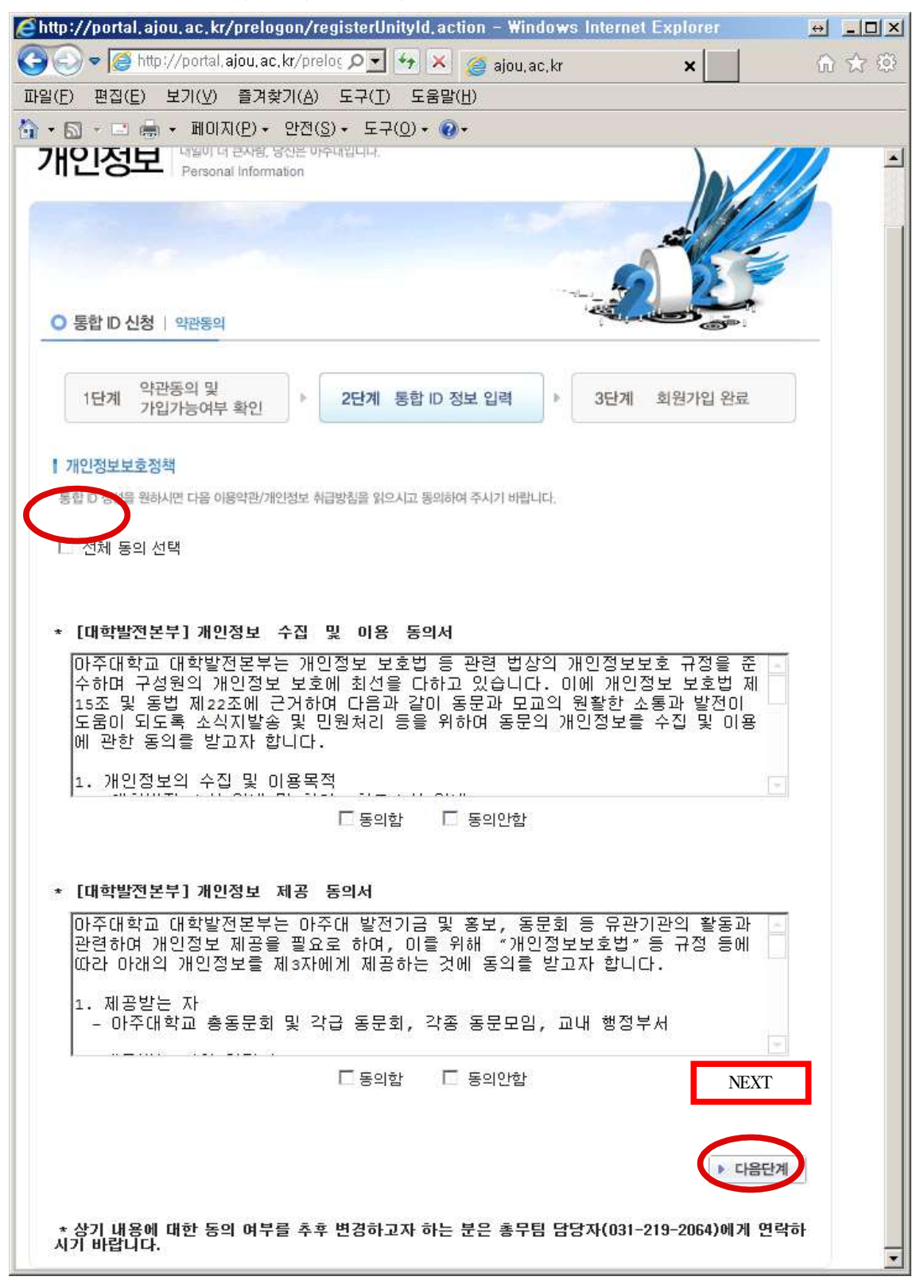

## 10. 아이디 생성완료 (Completion of making ID)

If you can see the window like below , your IDmaking is completed.

| H인정보 내일이 더 큰사람.<br>Personal Inform | 당신은 아주대입니다.<br>ation |                |            |           | Ŋ   |
|------------------------------------|----------------------|----------------|------------|-----------|-----|
| S 통합 ID 신청   회원가입완료                |                      |                |            |           | í - |
| 1단계 약관동의 및                         | ▶ 2단계                | 통합 ID 정보 입력    | ▶ 3단계      | 회원가입 완료   |     |
| 1월/16년구 최신                         |                      |                |            |           |     |
| 통합 ID 신청이 모두 완료되었                  | [습니다. 이제 등           | 록한 통합 ID로 AIMS | 2 시스템을 사용히 | 실 수 있습니다. |     |
|                                    |                      |                |            |           |     |
| 동입ID(신군)                           |                      |                |            |           |     |
| 성명<br>슈퍼 /ㄱ지 이버 슈                  |                      |                |            |           |     |
| 학민/교직원민호                           |                      |                |            |           |     |
| 캠퍼스/부서 또는 학과                       |                      |                |            |           |     |
| 이메일2<br>저희비추(지)                    |                      |                |            |           |     |
| 신와민오(십)                            |                      |                |            |           |     |
| 유내폰면호                              |                      |                |            |           |     |
| 교대신화민오                             |                      |                |            |           |     |
| 구편민오                               |                      |                | 100        |           |     |
| 수소<br>사비조 ·                        |                      |                | 103        |           |     |
| 장제주소                               |                      |                |            |           |     |
|                                    |                      | ☆ 창닫기          |            |           |     |
|                                    |                      |                |            |           |     |
|                                    |                      |                |            |           |     |
|                                    |                      |                |            |           |     |
|                                    |                      |                |            |           |     |
|                                    |                      |                |            |           |     |